## Change the Presenter Webcam Layout on the Video Bridge

Change the webcam layout to display more presenters during the Live event. By default, the Individual layout is selected and displays the active talker to the audience. You can change this layout before the event begins and switch layouts any time during the Live event. To learn more about presenter webcam layouts, see About Presenter Webcam Layouts.

Voice-activated camera switching is used to displays the active speaker (and recent speakers when using the Grid or Filmstrip layout). To display specific presenter webcams to the audience, see Spotlight Presenter Webcams on the Video Bridge.

**Note:** Only Hosts can change the presenter Video Bridge layout. To allow a presenter to change the layout, promote them to the Host role using the settings next to a speaker in the Presenter list.

## To change the presenter Video Bridge layout:

• To access layouts, click on the gear icon in the top right of the Video Bridge and select the **Meeting Layout** text.

## image-1723832260614wpng

• Select from the available layouts by clicking on the thumbnail.

image-17238323803x19.vpng

Layout options include:

- Adaptive: Displays up to 12 presenters in a dynamic layout feature different size frames. This layout uses AI to automatic adjust the layout and camera views based on speaking order, speaker engagement and microphone muting.
- **Filmstrip:** Displays up to 8 speakers with one large frame or up to 20 speakers in two different layouts, allowing for one or two large frames. Additional presenters

appear in a filmstrip below the large frames.

- **Grid:** Displays up to 3, 4, 9, 16, or 20 presenters in equally-sized frames.
- Individual: Displays one presenter at a time. This is the default layout.
- **1:1:** Display one presenter in a full screen view with another presenter in a smaller picture-in-picture frame.
- **Duo:** Displays 2 presenters side-by-side.
- **Speaker:** Displays 10, 13, or 20 presenters in a variety of layout option combining large and small frame
- Select on a layout option and click **Save** to enable it on your event.

Revision #2 Created 19 August 2024 11:13:36 by Matt Engel Updated 10 September 2024 11:16:10 by Matt Engel